Intro

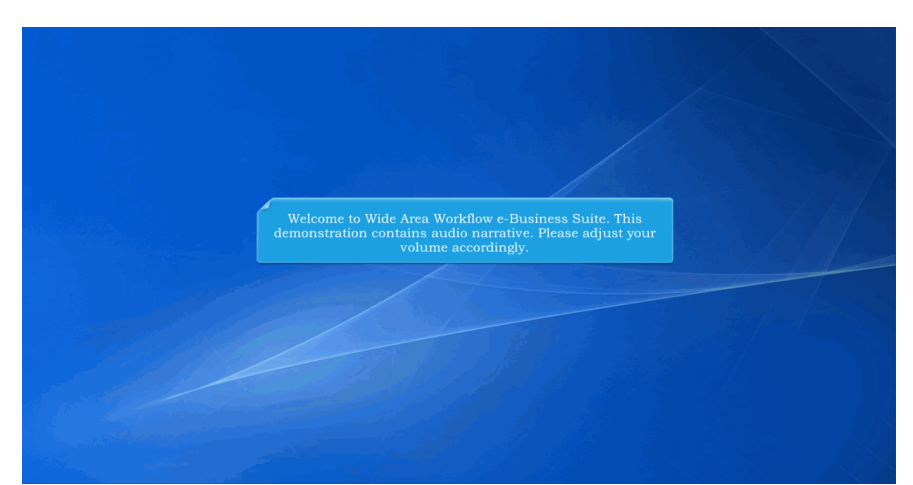

Welcome to Wide Area Workflow e-Business Suite. This demonstration contains audio narrative. Please adjust your volume accordingly.

#### Step 1

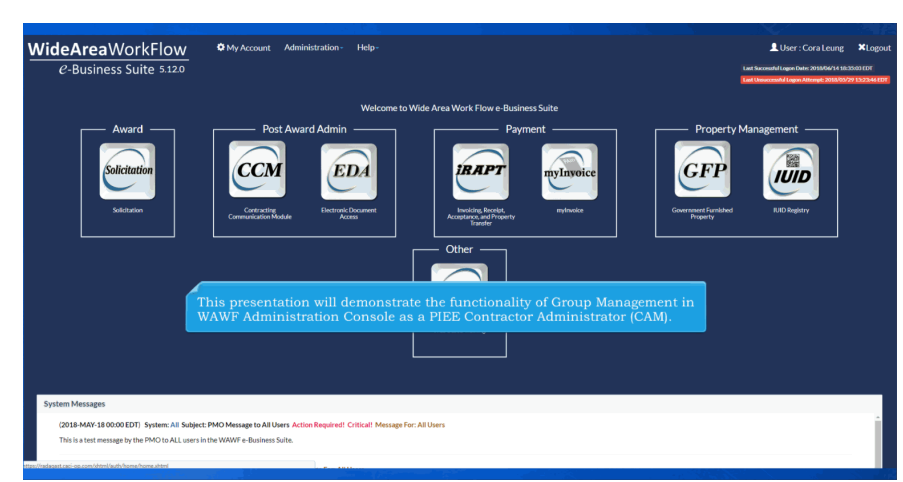

This presentation will demonstrate the functionality of Group Management in WAWF Administration Console as a PIEE Contractor Administrator (CAM).

### Step 2

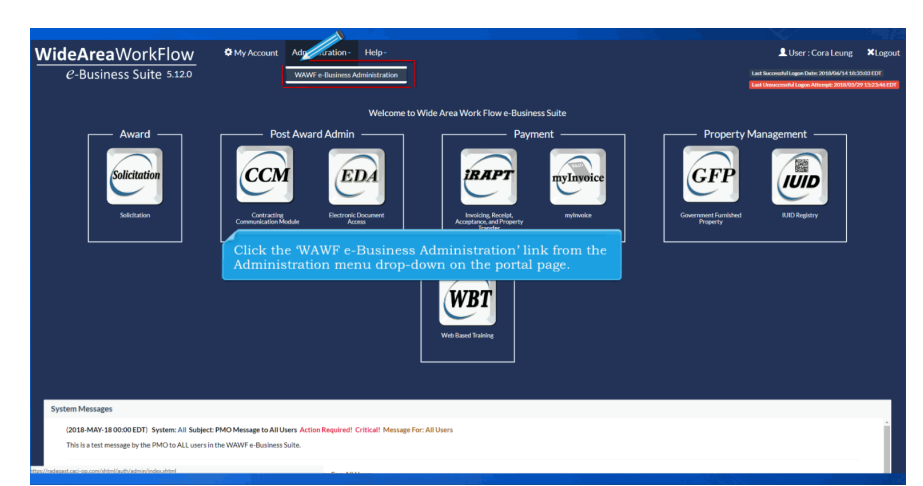

Click the 'WAWF e-Business Administration' link from the Administration menu drop-down on the portal page.

### Step 3

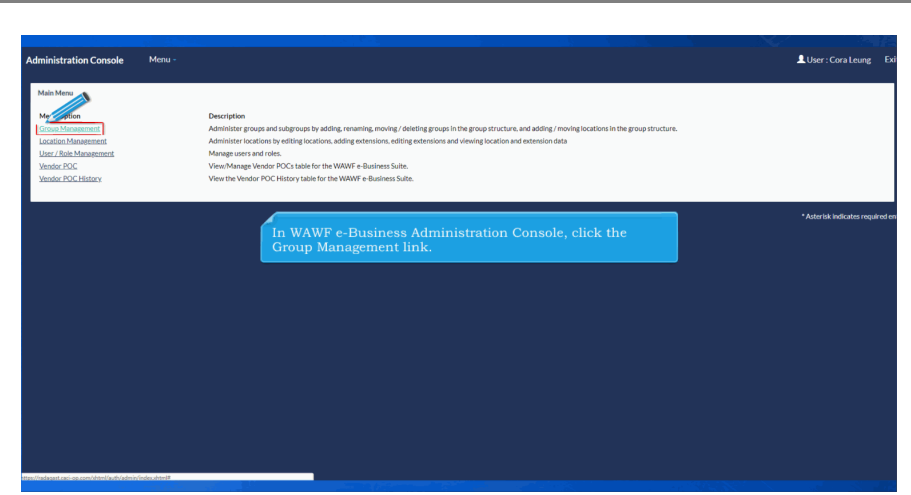

In WAWF e-Business Administration Console, click the Group Management link.

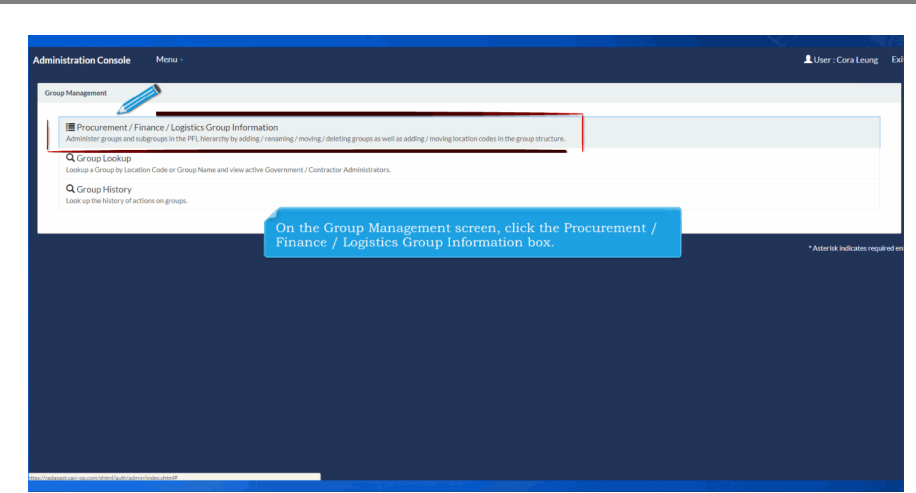

On the Group Management screen, click the Procurement / Finance / Logistics Group Information box.

#### Step 5

| rocurement/Finance/Logistics - Gr                          | oupInformation         |                   |          |               |                 |    |  |
|------------------------------------------------------------|------------------------|-------------------|----------|---------------|-----------------|----|--|
| Group Root                                                 |                        |                   |          |               |                 |    |  |
| TOP\OGDEN VENDORS\06141                                    |                        |                   |          |               |                 |    |  |
| Current Group Name<br>06141                                |                        |                   |          |               |                 |    |  |
| Current Group Path                                         |                        |                   |          |               |                 |    |  |
| TOP / OGDEN VENDORS / 0                                    | 141                    |                   |          |               |                 |    |  |
| Actions                                                    |                        | The Procuremen    | t/Financ | e/Logistics - | Group Informati | on |  |
| Directory Action - Location                                | Action - User Action - | page is displayed |          |               |                 |    |  |
|                                                            |                        | Farrely and the   |          |               | ØReset          |    |  |
| Subgroup Filter<br>Equal To *                              |                        | 20 records pe     | paga *   | Q Filter      |                 |    |  |
| Subgroup Filter<br>Equal To *                              | Subgroup               | 20 records pe     | page *   | Q Filter      | _               |    |  |
| Subgroup Filter Equal To                                   | Subgroup               | 20 records pe     | paga *   | QFilter       | _               |    |  |
| Subgroup Filter<br>Equal To •<br>Item<br>No records found. | Subgroup               | 20 records pe     | r paga 🔹 | Q Filter      |                 |    |  |
| Subgroup Filter Equal To                                   | Subgroup               | 20 records pe     | r page * | Q Filter      |                 |    |  |

The Procurement/Finance/Logistics - Group Information page is displayed.

| Jacob Red                                                                                                    | This user is a Level 2 CAM.<br>Actions on the Group Information screen is grouped into categories.<br>The following options are available for the GAM:<br>Directory: Update mylnvoice Directory, Populate EDI 850/860 Directory<br>Location Action: View Location Codes for Current Group<br>User Action: View Archived Users and View Current Users |
|----------------------------------------------------------------------------------------------------|----------------------------------------------------------------------------------------------------|
| Register of Solid Solid | The CAM can add a directory for 'New myInvoice' by selecting 'Update myInvoice Directory'.                                                                                                    |

This user is a Level 2 CAM.

Actions on the Group Information screen is grouped into categories.

The following options are available for the GAM:

- Directory: Update myInvoice Directory, Populate EDI 850/860 Directory
- Location Action: View Location Codes for Current Group
- User Action: View Archived Users and View Current Users

The CAM can add a directory for 'New myInvoice' by selecting "Update myInvoice Directory".

#### Step 7

| Administration Console Menu -                     | Update mylmvoice Directory                                          |  |
|---------------------------------------------------|---------------------------------------------------------------------|--|
| Procurement/Finance/Logistics - Group Information | Current mylmolce Direct                                             |  |
| Group Root<br>TOP\OGDEN VENDORS\06141             | New mylmole Directory                                               |  |
| Current Group Name<br>06141<br>Current Group Path |                                                                     |  |
| TOP / OGDEN VENDORS / 06141                       | Save Cancel                                                         |  |
| Actions Directory.Action - Location.Action - L    | Enter a new directory for "New myInvoice Directory" and click Save. |  |
| Subgroups for 06141 - Record Count: 0             |                                                                     |  |
| Subgroup Filter<br>Equal To *                     | Search results<br>20 reaction rage * Q Taur Ø faurt                 |  |
| Item Subgr                                        | roup                                                                |  |
| No records found.                                 |                                                                     |  |
|                                                   |                                                                     |  |
|                                                   |                                                                     |  |
| < Back to Menna                                   |                                                                     |  |
|                                                   |                                                                     |  |

Enter a new directory for "New myInvoice Directory" and click Save.

|                                                                                                    |   |                                                                                                    | nsole Menu -                     |
|----------------------------------------------------------------------------------------------------|---|----------------------------------------------------------------------------------------------------|----------------------------------|
| Precentent/Flaces/Egitits - Group Information       Create Road       ToP-GOOL VEBOOS 05:05:11       Create Group Information       Oracle Charles Detectory       Group ToP-GOOL VEBOOS 05:05:11       Create Group Information       Office       Once the directory has been saved a message will display<br>The myInvoice Directory was successfully updated!       Office       Office       Office       Office       Office       Oracle Action       Une Action       Stageogn for 65111 - Breed Coard 0                                                                                                    |   |                                                                                                    | ectory was successfully updated. |
| Completed         Total Condition NUMBORS 000 000 000 000 000 000 000 000 000 0                                                                                                    |   |                                                                                                    | e/Logistics - Group Information  |
| TOP COEDWYNDORSON HI<br>Current Comp Name<br>Offit<br>Current Comp Park<br>TOP / COEDWYNDORS / 0541<br>TOP / COEDWYNDORS / 0541<br>Action:<br>Top / COEDWYNDORS / 0541<br>Current Comp Name<br>Current Comp Park<br>Top / COEDWYNDORS / 0541<br>Current Current Curr |   |                                                                                                    |                                  |
| Correct Group Name<br>GMS1<br>Convert Minolas Directory<br>ANNA<br>Correct Own Phane<br>Convert Minolas Directory has been saved a message will display<br>The myInvoice Directory was successfully updated <sup>1</sup> .<br>Convert Minolas Poster<br>The myInvoice Directory was successfully updated <sup>1</sup> .<br>Suppoper ModSH - Record Coart 0                                                                                                    | • |                                                                                                    | NDORS/06141                      |
| Correct mytoks2 Directory Mass 2 Directory Mass been saved a message will display<br>Once the directory has been saved a message will display<br>The myInvoice Directory was successfully updated.<br>Action<br>Steppong tor 6141 - Record Coart 0                                                                                                    |   |                                                                                                    | 3e                               |
| Concert Gwap Pub     Once the directory has been saved a message will display       TOP / GOENVENOORS / 0231     The myInvoice Directory was successfully updated?.       Actions     LoadonActions       BritdoryActions     LoadonActions       Subgraph for 6341-Reverd Coast 0                                                                                                    |   |                                                                                                    | Directory                        |
| TOP / COENVENIORS / 62141  The Injinition Directory was detection in jupineet.  Selectory Action - Loosten Action - Loosten Action - Selectory for an anti-activity and activity and activi                       |   | Once the directory has been saved a message will display<br>The mylpyoice Directory was successfully updated? |                                  |
| Actions Directory Action  Location Action  User Action  Subgroups for (5541 - Record Count: 0                                                                                                    |   | The mynivolee Directory was saturating aparters                                                               | VENDORS / 06141                  |
| Subgroups for 04541 - Necord Count: 0                                                                                                    |   |                                                                                                    | Location Action      User Action |
|                                                                                                    |   |                                                                                                    | i141 - Record Count: 0           |
| Subgroup Filter Search results                                                                                                    |   | Search results                                                                                                |                                  |
| Equal to 🔹 Q Roset                                                                                                    |   | 20 records per page 🔹 📿 Reset                                                                                 |                                  |
| Hem Solagroup                                                                                                    |   |                                                                                                    | Subgroup                         |
| No records found.                                                                                                    |   |                                                                                                    | d.                               |

Once the directory has been saved a message will display 'The myInvoice Directory was successfully updated'.

#### Step 9

| The mylnvoice Directory was successfully up | idated.       |                         |                             |        |  |
|---------------------------------------------|---------------|-------------------------|-----------------------------|--------|--|
| ocurement/Finance/Logistics - Group Inform  | nation        |                         |                             |        |  |
| Group Root                                  |               |                         |                             |        |  |
| TOP\OGDEN VENDORS\06141                     |               |                         |                             |        |  |
| Current Group Name<br>36141                 |               |                         |                             |        |  |
| Jurrent mylnvoice Directory                 | 4             |                         |                             |        |  |
| Swed                                        |               | indate for all CAGE cod | es in the group and any sub | groups |  |
| TOP / OGDEN VENDORS / 06141                 | - E           | y selecting "Populate E | DI 850/860 Directory" from  | the    |  |
| Actions                                     | I             | Directory Action dropdo |                             |        |  |
| Directory - Location Action -               | User Action + |                         |                             |        |  |
| Populate EDI 850/860 Directory :0           |               |                         |                             |        |  |
| Subgroup Filter                             |               | Search results          |                             |        |  |
| Equal To *                                  |               | 20 records per page *   | Q Filter C Reset            |        |  |
| Item S                                      | ubgroup       |                         |                             |        |  |
| No records found.                           |               |                         |                             |        |  |

The CAM can add a Directory for EDI 850/860 and will update for all CAGE codes in the group and any sub groups by selecting "Populate EDI 850/860 Directory" from the Directory Action dropdown.

## Step 10

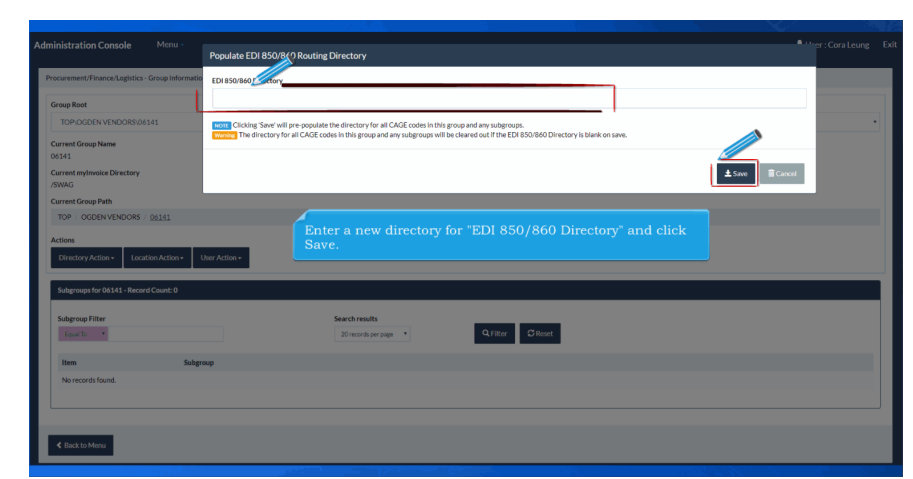

Enter a new directory for "EDI 850/860 Directory" and click Save.

## Step 11

| Administration isole Menu -                                                                                                    |                                                                                                    | LUser : Cora Leung Exi |
|----------------------------------------------------------------------------------------------------|----------------------------------------------------------------------------------------------------|------------------------|
| The EDI 850/860 Directory was successfully updated for all CAGE Co                                                                                                    | des in this group and any subgroups.                                                                                                    | ×                      |
| Procurement/Finance/Logistics - Group Information                                                                                                    |                                                                                                    |                        |
| Group Root                                                                                                    |                                                                                                    |                        |
| TOP(OGDEN VENDORS)(06141                                                                                                    |                                                                                                    |                        |
| Carret Group Name<br>05141<br>Carret Inylmolic Directory<br>/SVNG<br>Carret Group Path<br>TOP / OGDEN VENDORS / <u>05151</u><br>Actions<br>Directory Action - User Action - User Action - | After the Directory is saved a message will display The EDI<br>850/860 Directory was successfully updated for all CAGE<br>Codes in this group and any subgroups'. |                        |
| Subgroups for 06141 - Record Count: 0                                                                                                    |                                                                                                    |                        |
| Subgroup Filter<br>Equal To *                                                                                                    | Search results 20 records per page                                                                                                    |                        |
| Item Subgroup                                                                                                    |                                                                                                    |                        |
| No records found.                                                                                                    |                                                                                                    |                        |
|                                                                                                    |                                                                                                    |                        |

After the Directory is saved a message will display 'The EDI 850/860 Directory was successfully updated for all CAGE Codes in this group and any subgroups'.

### Step 12

| The EDI 850/860 Directory was successfully updated to                                                                                                    | all CAGE Lodds in this group and any subgroups.                                                                                                   |  |
|----------------------------------------------------------------------------------------------------|----------------------------------------------------------------------------------------------------|--|
| ocurement/Finance/Logistics - Group Information                                                                                                    |                                                                                                    |  |
| iroup Root                                                                                                    |                                                                                                    |  |
| TOP\OGDEN VENDORS\06141                                                                                                    |                                                                                                    |  |
| Armed Group Mane<br>914<br>Arment nythrolic Directory<br>20040<br>TOP / OODENVENDORS / 06151<br>Actions<br>Directory Action<br>Unanted Armention Collis for Carry<br>Armention Collis for Carry | The CAM can view Groups by Location Codes by clicking the<br>"Location Action" dropdown and selecting "View Location<br>Codes for Current Group". |  |
| Subgroup Filter                                                                                                    | Search results<br>20 microls per span • Qu'litter Ø Reset                                                                                         |  |
| No records found.                                                                                                    |                                                                                                    |  |

The CAM can view Groups by Location Codes by clicking the 'Location Action' dropdown and selecting "View Location Codes for Current Group".

The dropdown will change to "Group Action".

### Step 13

| dministration Console                                                         | Menu -                      |                                    |                                  | LUser : Cora Leung |
|-------------------------------------------------------------------------------|-----------------------------|------------------------------------|----------------------------------|--------------------|
| Procurement/Finance/Logistic                                                  | cs - Group Information      |                                    |                                  |                    |
| Group Root                                                                    |                             |                                    |                                  |                    |
| TOP\OGDEN VENDORS\/                                                           | 06141                       |                                    |                                  | •                  |
| Current Group Name<br>06141<br>Current mylmoice Directory<br>/SWAG            | ,                           |                                    |                                  |                    |
| Current Group Path<br>TOP / OGDEN VENDORS<br>Actions<br>Directory Action • Gr | roup Action + User Action + | The dropdown                       | n has changed to "Group Action". |                    |
| Location Codes for 06141 -                                                    | - Record Count: 5           |                                    |                                  |                    |
| Location Code Filter<br>Equal To *                                            |                             | Search results 20 records per page | Q Filter C Reset                 |                    |
| Item                                                                          | Location Code               | Location Code Type                 | Activity Name                    | Action             |
| 1                                                                             | 06141                       | CAGE                               | L-3 COMMUNICATIONS CORPORATION   | Org Email(s) +     |
| 2                                                                             | 54656                       | CAGE                               | A H SYSTEMS INC                  | Org Email(d) +     |
| 3                                                                             | CG0TKZ                      | DoDAAC                             | L-3 COMMUNICATIONS CORPORATION   | Org Email(d) +     |
| 4                                                                             | EZ6414                      | DeDAAC                             |                                  | Org Email(d +      |

The dropdown has changed to "Group Action".

| Procurement/Finance/Logistics        | - Group Information                                  |                              |                                                  |                |
|--------------------------------------|------------------------------------------------------|------------------------------|--------------------------------------------------|----------------|
| Group Root                           |                                                      |                              |                                                  |                |
| TOP\OGDEN VENDORS\06                 | 5141                                                 |                              |                                                  |                |
| Current Group Name<br>06141          |                                                      |                              |                                                  |                |
| Current mylnvoice Directory<br>/SWAG |                                                      |                              |                                                  |                |
| Current Group Path                   |                                                      |                              |                                                  |                |
| TOP / OGDEN VENDORS /                | 06141                                                | The CAM can<br>Action' dropd | view archived users by clicking the 'User<br>own |                |
| Actions                              |                                                      | Tetton dropd                 |                                                  |                |
| Directory Action - Grou              | up Action + Ur Con+                                  | -                            |                                                  |                |
| Location Codes for 06141 - R         | View Archived Users Record Count: View Current Users |                              |                                                  |                |
| Location Code Filter                 |                                                      | Search results               |                                                  |                |
| Equal To 🔹                           |                                                      | 20 records per page          | • Q Filter Ø Reset                               |                |
| Item                                 | Location Code                                        | Location Code Type           | Activity Name                                    | Action         |
| 1                                    | 06141                                                | CAGE                         | L-3 COMMUNICATIONS CORPORATION                   | Org Email(s) + |
| 2                                    | 54656                                                | CAGE                         | A H SYSTEMS INC                                  | Org Email(s) + |
| 3                                    | CG0TKZ                                               | DoDAAC                       | L-3 COMMUNICATIONS CORPORATION                   | Org Email(s) + |
| 4                                    | EZ6414                                               | DoDAAC                       |                                                  | Org Email(s) + |

The CAM can view archived users by clicking the 'User Action' dropdown.

## Step 15

| how 10 • entries              |               |                |                     |                |                    |                | Search:                      |
|-------------------------------|---------------|----------------|---------------------|----------------|--------------------|----------------|------------------------------|
| User Id                       | 11 First Name | 17 Last Name   | 11 E-Mail           | 11 DoD ID      | X.509 Subject Name | Application(s) |                              |
| 26512 Vendor                  | Cora          | Leung          | coleung@cacl.com    |                |                    | IRAPT          |                              |
| 37APWIQk                      | Debble        | Pritchett      | wawf-test@caci.com  |                |                    | IRAPT          |                              |
| <u>3DxJzVRh</u>               | DhruvCAC      | Goswami        | wawf-test@caci.com  |                |                    | IRAPT          |                              |
| 4nYQSB50                      | Mwaka         |                |                     |                |                    | IRAPT          |                              |
| ódZKixin                      | Debble        | Users that are | e archived are dis  | played on a ne | w page. The        | IRAPT          |                              |
| afshinNgoy                    | afshin        | CAM can dow    | nload this data.    |                |                    | IRAPT          |                              |
| AWbQm/59                      | CertD         | Cento          | wawr-testigcaci.com |                |                    | IRAPT          |                              |
| BHVendor                      | Brien         | Hackney        | bhackney@cacl.com   |                |                    | IRAPT          |                              |
| carlavendor                   | Carla         | McGarva        | cmcgarva@caci.com   |                |                    | IRAPT          |                              |
| carlavendor1                  | carla         | mcgarva        | cmcgarva@caci.com   |                |                    | IRAPT          |                              |
| howing 1 to 10 of 104 entries |               |                |                     |                |                    | Previous 1 2 3 | 4 5 11 Next                  |
|                               |               |                |                     |                |                    |                |                              |
| 10.1                          | 1             |                |                     |                |                    |                |                              |
| C Back                        |               |                |                     |                |                    |                |                              |
|                               |               |                |                     |                |                    |                | * Asterisk indicates require |
|                               |               |                |                     |                |                    |                | Accord K instances require   |

Users that are archived are displayed on a new page. The CAM can download this data.

|                                                                                           | Menu -                                    |                                                                                       |                                                                                                    | 👤 User : Cora Lei                                   |
|-------------------------------------------------------------------------------------------|-------------------------------------------|---------------------------------------------------------------------------------------|----------------------------------------------------------------------------------------------------|-----------------------------------------------------|
| curement/Finance/Logistics -                                                              | Group Information                         |                                                                                       |                                                                                                    |                                                     |
| roup Root                                                                                 |                                           |                                                                                       |                                                                                                    |                                                     |
| TOP\OGDEN VENDORS\06                                                                      | 141                                       |                                                                                       |                                                                                                    |                                                     |
| urrent Group Name                                                                         |                                           |                                                                                       |                                                                                                    |                                                     |
| irrent mylinvoice Directory<br>WAG                                                        |                                           |                                                                                       |                                                                                                    | _                                                   |
| rrent Group Path<br>TOP / OGDEN VENDORS /                                                 | 96141                                     | The CAM can view c                                                                    |                                                                                                    |                                                     |
| Directory Action - Grou                                                                   | p Action - User Act                       |                                                                                       |                                                                                                    |                                                     |
| Location Codes for 06141 - R                                                              | ecord Court: View Current Users           |                                                                                       |                                                                                                    |                                                     |
| Location Codes for 06141 - R<br>Location Code Filter<br>Equal To *                        | ecord Court: View Current Users           | Search results 20 records per page                                                    | Q.Filter ØReset                                                                                                    |                                                     |
| Location Codes for 06141 - R<br>Location Code Filter<br>Equal To *<br>Item                | Location Code                             | Search results<br>20 records per page                                                 | • C Reset                                                                                                    | Action                                              |
| Location Codes for 06141 - R<br>Location Code Filter<br>Equal To •<br>Item                | Location Code<br>06141                    | Search results<br>20 records per page<br>Location Code Type<br>CAGE                   | Gitter     Gittert Activity Name L3 COMMUNICATIONS CORPORATION                                                              | Action<br>Organataj -                               |
| Location Codes for 06141 - R<br>Location Code Filter<br>Found To •<br>Item<br>1<br>2      | Location Code<br>06141<br>54656           | Search results<br>20 records per page<br>Location Code Type<br>CAGE<br>CAGE           | Chart Chart<br>Activity Name<br>Lucommunications coreporation<br>A HISSTIDSING                                              | Action<br>Org(matig) =<br>Org(matig) =              |
| Location Codes for 06141 - R<br>Location Code Filter<br>Equal To *<br>Item<br>1<br>2<br>3 | Location Code<br>06141<br>54656<br>CG0TKZ | Search results<br>20 noted per page 1<br>Location Code Type<br>CAGE<br>CAGE<br>DoDAAC | Qriter Official     Activity Name     L-3 CORMUNICATIONS CORPORATION     Al HISTIDIASING     L-3 COMMUNICATIONS CORPORATION | Action<br>Grg truth(s<br>Grg truth(s<br>Grg truth(s |

The CAM can view current users by clicking the 'User Action' dropdown.

## Step 17

| arch Result         |              |                |                                            |                                |
|---------------------|--------------|----------------|--------------------------------------------|--------------------------------|
| now 10 • entries    |              |                |                                            | Search                         |
| Jser Id             | 1 First Name | 11 Last Name   | IT E-Mail IT DoD ID IT X.509 Subject M     | Name IT Application(s)         |
| imervend            | Aimee        | lvey           | alvey@cacl.com                             | IRAPT   EDA                    |
| amIRAPTDeleteVendor | test         | test           | c.mitchell@caci.com                        | IRAPT                          |
| amIRAPTVendor       | test         | test           | c.mitcheli@caci.com                        | IRAPT                          |
| ora vendor          | Cora         |                | and a second and                           | IRAPT   GFP   PIEE   EDA       |
| coliney             | Justin       | Users that are | active are displayed on a new page. The CA | M GFP                          |
| feawifi             | Kelli        | can download   |                                            | IRAPT                          |
| nvb vendor          | Matthew      | Bialisu        | molajian@caci.com                          | IRAPT   GFP   PIEE   MRS   EDA |
| wrvendor            | Raine        | Nicole         | nraine@caci.com                            | GFP                            |
| panchal             | Paresh       | Vendor         | ppanchal@caci.com                          | IRAPT   GFP   EDA              |
| evendor             | Tym          | Connaughton    | tconnaughton@caci.com                      | IRAPT   EDA                    |
| Back     Opwrritead | 1            |                |                                            | Previous 1 2 1                 |
|                     |              |                |                                            | * Asterisk indicates re        |
|                     |              |                |                                            |                                |

Users that are active are displayed on a new page. The CAM can download this data.

## Step 18

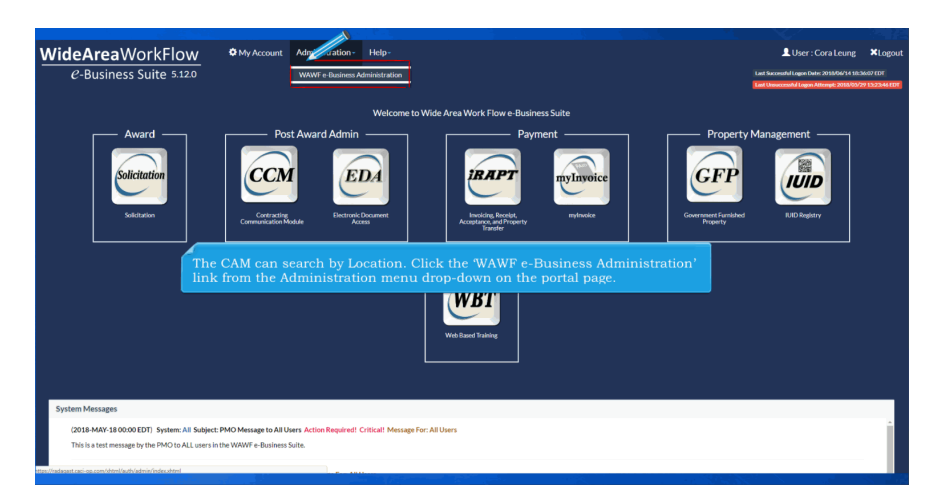

The CAM can search by Location. Click the 'WAWF e-Business Administration' link from the Administration menu drop-down on the portal page.

#### Step 19

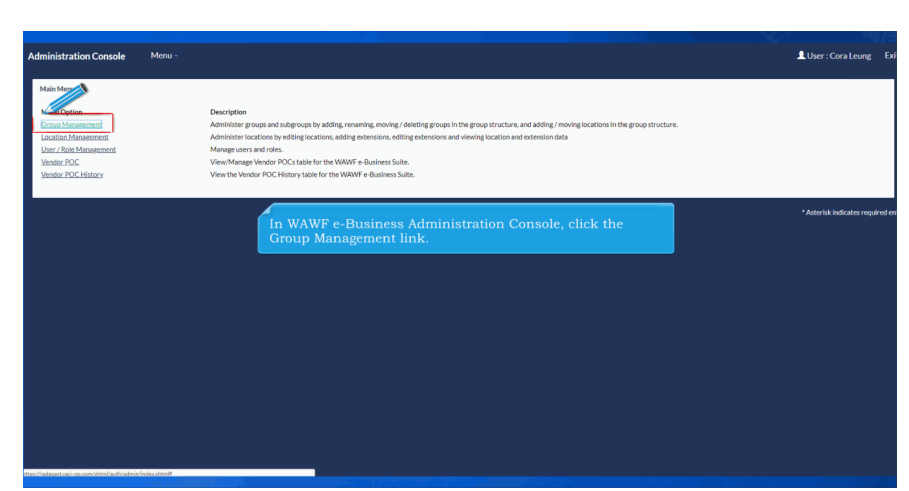

In WAWF e-Business Administration Console, click the Group Management link.

## Step 20

| up Management                                                       |                                                                                                    |                 |
|---------------------------------------------------------------------|----------------------------------------------------------------------------------------------------|-----------------|
| Administer group is ubgroups in the PFL hierarchy                   | Information<br>by adding / renaming / moving / deleting groups as well as adding / moving location codes in the group structure. |                 |
| Q Group Lookup<br>Lookup a Group by Location Code or Group Name and | view active Government / Contractor Administrators.                                                                              |                 |
| Q Group History<br>Look up the history of actions on groups.        |                                                                                                    |                 |
|                                                                     |                                                                                                    |                 |
|                                                                     | On the Group Management corean, click the Group Lockup has                                                                       |                 |
|                                                                     | On the Group Management screen, click the Group Lookup box                                                                       | * Asterisk indi |
|                                                                     | On the Group Management screen, click the Group Lookup box                                                                       | *Asterisk indi  |
|                                                                     | On the Group Management screen, click the Group Lookup box                                                                       | *Asterläk indir |
|                                                                     | On the Group Management screen, click the Group Lookup box                                                                       | *Asterisk indi  |
|                                                                     | On the Group Management screen, click the Group Lookup box                                                                       | *Atiriti indi   |
|                                                                     | On the Group Management screen, click the Group Lookup box                                                                       | *Atoria indi    |
|                                                                     | On the Group Management screen, click the Group Lookup box                                                                       | *Admits ind     |

On the Group Management screen, click the Group Lookup box.

## Step 21

| Administration Console Menu -                                                                                                    |                                                                                                    | LUser : Cora Leung       |
|----------------------------------------------------------------------------------------------------|----------------------------------------------------------------------------------------------------|--------------------------|
| Group Lookup - Search                                                                                                    |                                                                                                    |                          |
| Group Type Procurement/Finance/Logistics   Total Source Control Source Control So | Search for * Location Cole * Den click Search                                                         |                          |
| Q Search < Return C Reset                                                                                                    |                                                                                                    |                          |
|                                                                                                    | The CAM can search by Location as shown in the example above. Enter a Location code and click Search. | * Asterisk indicates rec |
|                                                                                                    |                                                                                                    |                          |
|                                                                                                    |                                                                                                    |                          |
|                                                                                                    |                                                                                                    |                          |
|                                                                                                    |                                                                                                    |                          |
|                                                                                                    |                                                                                                    |                          |
|                                                                                                    |                                                                                                    |                          |

The CAM can search by Location as shown in the example above. Enter a Location code and click Search.

# Step 22

| inistration Console Menu -                   |                   |                               |                       |                 |      | LUser : Cora Leung        |
|----------------------------------------------|-------------------|-------------------------------|-----------------------|-----------------|------|---------------------------|
| oup Lookup - Results                         |                   |                               |                       |                 |      |                           |
| oup Type:<br>ocurement/Finance/Logistics     |                   |                               |                       |                 |      |                           |
| OUP Name:<br>DP / OGDEN VENDORS / 06141      |                   |                               |                       |                 |      |                           |
| ow 10 • entries                              |                   |                               |                       | Search:         |      |                           |
| irst Name 🏦 Last Name                        | 1 Job Description | 11 Email                      | Commercial Telephone  | 1 DSN Telephone | 11   |                           |
| iora Leung                                   | CACI              | coleung@caci.com              |                       |                 |      |                           |
| fatthew Blajlan                              | tester            | mblajian@caci.com             | 1234567               |                 |      |                           |
| owing 1 to 2 of 2 entries                    |                   |                               |                       | Previous 1      | Next |                           |
| Click 'Back' to return to the previous page. |                   |                               |                       |                 |      |                           |
| < Back                                       |                   |                               |                       |                 |      |                           |
|                                              | All the be disp   | groups pertaining t<br>layed. | o the searched Locati | ion code will   |      | * Asterisk indicates requ |
|                                              |                   |                               |                       |                 |      |                           |
|                                              |                   |                               |                       |                 |      |                           |
|                                              |                   |                               |                       |                 |      |                           |
|                                              |                   |                               |                       |                 |      |                           |

All the groups pertaining to the searched Location code will be displayed.

## Step 23

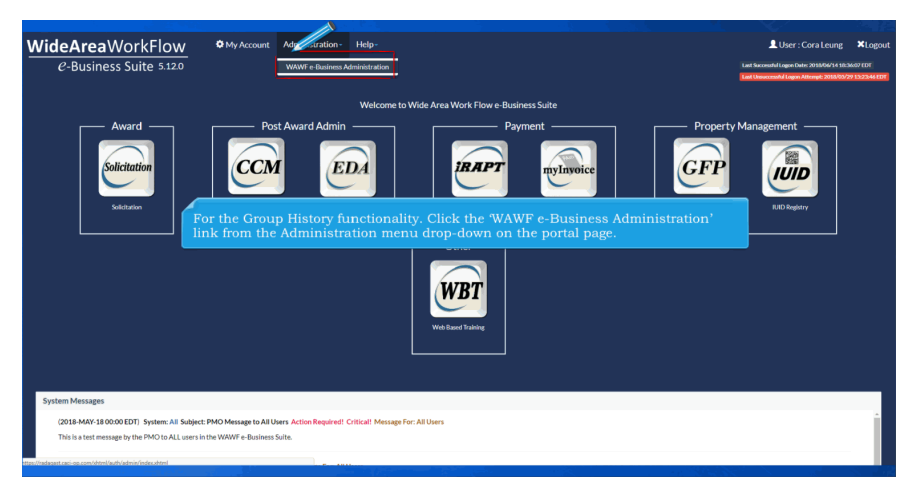

For the Group History functionality. Click the 'WAWF e-Business Administration' link from the Administration menu drop-down on the portal page.

| Administration Console Menu -                                                                                                    | LUser : Cora Leung E         |
|----------------------------------------------------------------------------------------------------|------------------------------|
| Group Management                                                                                                    |                              |
| Procurement / Finance / Logistics Group Information Administre process and subgroups in the PL Nerverby by adding / moving / deleting groups as well as adding / moving focation codes in the group structure.  Q Group Platiany Lood way the listery of actions on groups. |                              |
| On the Group Management screen, elick the Group History box.                                                                                                    | *Atterisk indicates required |
|                                                                                                    |                              |

On the Group Management screen, click the Group History box.

## Step 25

| Administration Console Menu -     |                              |                                                      | LUser : Cora Leung Exit                            |
|-----------------------------------|------------------------------|------------------------------------------------------|----------------------------------------------------|
| Group History                     |                              |                                                      |                                                    |
| Group Name                        | Group Type                   | Action Code                                          | Group Level                                        |
| Expand To *                       | Select One                   | Select One                                           | Equal To                                           |
|                                   |                              |                                                      |                                                    |
| Location Code                     | Location Type Code           | User ID Proval Tn. *                                 | Parent Group ID                                    |
| Light for                         | Lefent in                    | Lagar Fr                                             | Luquer no                                          |
| Update Date                       |                              | The CAM can look up the history                      | of estima on mound This                            |
|                                   | to                           | will only display the first 500 en                   | y of actions on groups. This                       |
|                                   |                              | searched many different ways as                      | s seen above.                                      |
| Show • entries                    |                              |                                                      |                                                    |
| Group Name                        | 11 Group Type 11 Action Code | 11 Group Level 11 Location Code 11 Location Type Cod | ie 11 User ID 11 Update Date 11 Parent Group ID 11 |
| USPFO NG MILITIA MUSEUM W90YDW    | PFL Update                   | 6 W90YDW 1                                           | 2018-03-23 05:28:59 511100014220                   |
| 0082 FA BN                        | PFL Update                   | 6 W81166 1                                           | 2018-03-23 05:28:59 511100015006                   |
| CS BN HHC REAR W90H7W             | PFL Update                   | 6 W90H7W 1                                           | 2018-03-23 05:28:59 511100014199                   |
| DLADISTRIBUTION                   | PFL Update                   | 3 SW3181 1                                           | 2018-03-23 05:28:59 511100000041                   |
| 0031 AD HQ HHB AIR DEF EAC W90XH4 | PFL Update                   | 6 W900044 1                                          | 2018-03-23 05:28:59 511100014204                   |
| HURLBURT                          | PFL Update                   | 4 F2FT29 1                                           | 2018-03-23.05:28:59 511100000656                   |
| CS BN CO B MAINT REAR W90PJL      | PFL Update                   | 6 W90PJL 1                                           | 2018-03-23 05:28:59 511100014199                   |
| CS BN MATES AUG TDA W80J6U        | PFL Update                   | 6 W80J6U 1                                           | 2018-03-23 05:28:59 511100014199                   |
| M28323                            | PFL Update                   | 6 M28323 1                                           | 2018-03-23 05:28:59 511100013300                   |
| GAARNG ELE JFHQ FWD107 W90Q3U     | PFL Update                   | 4 W90Q3U 1                                           | 2018-03-23 05:28:59 511100000312                   |
| 0077 FA BN                        | PFL Update                   | 6 W42WG2 1                                           | 2018-03-23 05:28:59 511100015006                   |
|                                   |                              |                                                      |                                                    |

The CAM can look up the history of actions on groups. This will only display the first 500 entries. Groups can be searched many different ways as seen above.

| dministration Console Menu -                                                                                                    |                                                                                                    |                                                                                                    |                                                                                                    |                                                                                                    |            |                                                                                                    | LUser : Cora Leung                                                                                                    |  |
|----------------------------------------------------------------------------------------------------|----------------------------------------------------------------------------------------------------|----------------------------------------------------------------------------------------------------|----------------------------------------------------------------------------------------------------|----------------------------------------------------------------------------------------------------|------------|----------------------------------------------------------------------------------------------------|----------------------------------------------------------------------------------------------------|--|
| Group History                                                                                                    |                                                                                                    |                                                                                                    |                                                                                                    |                                                                                                    |            |                                                                                                    |                                                                                                    |  |
| Group Name                                                                                                    | Group Type                                                                                                    |                                                                                                    | Action Code                                                                                                    |                                                                                                    | Gn         | oup Level                                                                                                    |                                                                                                    |  |
| Equal To *                                                                                                    | Select One                                                                                                    |                                                                                                    | Select One                                                                                                    |                                                                                                    | D.         | out to                                                                                                    |                                                                                                    |  |
| lacation Code 📣                                                                                                    | Incation Type Code                                                                                                    |                                                                                                    | User ID                                                                                                    |                                                                                                    | Per        | rant Group ID                                                                                                    |                                                                                                    |  |
| Equal Ta                                                                                                    | Equal To *                                                                                                    |                                                                                                    | Equal To                                                                                                    |                                                                                                    | Eq.        | aual To                                                                                                    |                                                                                                    |  |
| ~                                                                                                    |                                                                                                    |                                                                                                    |                                                                                                    |                                                                                                    |            |                                                                                                    |                                                                                                    |  |
| Update Date                                                                                                    |                                                                                                    |                                                                                                    | 0.000                                                                                                    | DE                                                                                                    |            |                                                                                                    |                                                                                                    |  |
| to                                                                                                    |                                                                                                    |                                                                                                    |                                                                                                    |                                                                                                    |            |                                                                                                    |                                                                                                    |  |
| « June 2018 »                                                                                                    | The CAM ca                                                                                                    | in also searc                                                                                                    | n by Opdate Date                                                                                                    | as snown ab                                                                                                    | ove.       |                                                                                                    |                                                                                                    |  |
| So Mo To Mo Th Er En                                                                                                    |                                                                                                    |                                                                                                    |                                                                                                    |                                                                                                    |            |                                                                                                    |                                                                                                    |  |
| Su Mo Tu We Th Fr Sa<br>27 28 29 30 31 1 2                                                                                                    |                                                                                                    |                                                                                                    |                                                                                                    |                                                                                                    |            |                                                                                                    |                                                                                                    |  |
| Su Mo Tu We Th Fr Sa           27         28         29         30         31         1         2           3         4         5         6         7         8         9                                                                                                    |                                                                                                    |                                                                                                    |                                                                                                    |                                                                                                    |            |                                                                                                    |                                                                                                    |  |
| Su Mo Tu We Th Fr Sa<br>27 28 29 30 31 1 2<br>3 4 5 6 7 8 9<br>10 11 12 13 14 15 16                                                                                                    | 11 Group Type                                                                                                    | 1 Action Code                                                                                                    | Group Level                                                                                                    | 11 Location Type Code                                                                                                    | 11 User ID | 11 Update Date                                                                                                    | ↓『 Parent Group ID                                                                                                    |  |
| Su Mo Tu We Th Fr Sa<br>27 28 29 30 31 1 2<br>14 5 6 7 8 9<br>10 11 12 13 14 15 16<br>17 18 19 20 21 22 23 WV90YDW<br>24 5 20 27 22 29 30<br>WV90YDW                                                                                                    | 11 Group Type 1                                                                                                    | Action Code     Update                                                                                                    | Group Level 11 Location Code<br>6 W90YDW                                                                                                    | 1 Location Type Code                                                                                                    | 1† User ID | Update Date 2018-03-23 05:28:59                                                                                                    | JF Parent Group ID<br>511100014220                                                                                                    |  |
| Se Mo Tu We Th         Fr Sa           72         28         9         30         31         1         a           7         28         9         30         31         1         a           10         11         12         13         15         16           17         18         19         20         12         22         3           42         25         27         28         29         30         7           12         3         45         5         6         7         10                                                                                                    | IT Group Type I<br>PFL<br>PFL                                                                                                    | I Action Code I Update                                                                                                    | Group Level II Location Code<br>6 W90YDW<br>6 W81166                                                                                                    | I Location Type Code                                                                                                    | 11 User ID | Update Date<br>2018-03-23 05:28:59<br>2018-03-23 05:28:59                                                                                                    | IF Parent Group ID<br>511100014220<br>511100015006                                                                                                    |  |
| Su Mo Tu We Th Fr Sa         Sa           3         4         5         6         7         8         9           10         11         1         1         2         15         16           10         11         13         15         16         17         18         19         10         12         11         12         12         12         12         12         12         12         12         12         12         12         12         14         15         16         12         12         12         12         12         12         12         12         12         12         12         12         12         12         12         12         12         12         12         12         12         12         12         12         12         12         12         12         12         12         12         12         12         12         12         12         12         12         12         12         12         12         12         12         12         12         12         12         12         12         12         12         12         12         12         12 <t< td=""><td>l† Group Type 1<br/>PFL<br/>PFL<br/>PFL</td><td>I Action Code II<br/>Update<br/>Update<br/>Update</td><td>Group Level         II         Location Code           6         W90YDW           6         W81166           6         W90H7W</td><td>1 Location Type Code</td><td>lî User ID</td><td>Update Date<br/>2018-03-23 05:28:59<br/>2018-03-23 05:28:59<br/>2018-03-23 05:28:59</td><td>IF         Parent Group ID           511100014220         511100015006           511100014199         511100014199</td><td></td></t<>                                                                                                    | l† Group Type 1<br>PFL<br>PFL<br>PFL                                                                                                    | I Action Code II<br>Update<br>Update<br>Update                                                                                                    | Group Level         II         Location Code           6         W90YDW           6         W81166           6         W90H7W                                                                                                    | 1 Location Type Code                                                                                                    | lî User ID | Update Date<br>2018-03-23 05:28:59<br>2018-03-23 05:28:59<br>2018-03-23 05:28:59                                                                                                    | IF         Parent Group ID           511100014220         511100015006           511100014199         511100014199                                                                                                    |  |
| Su Mo Tu We Th Fr Sa<br>27 02 72 03 11 2<br>3 4 5 6 7 8 9<br>17 11 12 13 15 16<br>17 18 19 70 21 22 23 8 W907DW<br>24 22 62 67 20 8 70<br>1 2 3 4 5 6 7<br>DUA DETENDING                                                                                                    | Lt Group Type L<br>PFL<br>PFL<br>PFL<br>PFL                                                                                                    | I Action Code II Update Update Update Update Update Update Update Update Update Update State Sta | Group Level II Location Code<br>6 W90YDW<br>6 W81166<br>6 W90H7W<br>3 SW3181                                                                                                    | Location Type Code                                                                                                    | 11 User ID | <ul> <li>Update Date</li> <li>2018-03-23 05:28:59</li> <li>2018-03-23 05:28:59</li> <li>2018-03-23 05:28:59</li> <li>2018-03-23 05:28:59</li> </ul>                                                                                                    | IF         Parent Group ID           511100014220         511100015006           511100015006         511100014199           51110000041         51110000041                                                                                                    |  |
| Si Ma Tu Yu Yu Thi Fr Sa<br>772 772 773 773 77<br>1 2 11 2<br>1 3 4 5 6 7 8 9<br>1 1 12 13 13<br>1 2 15 15<br>17 18 19 20 21 22 23<br>WWW/WWW/WW/WW/WW/WW/WW/WW/WW/WW/WW/WW/W                                                                                                    | IT Group Type I<br>PFL<br>PFL<br>PFL<br>PFL                                                                                                    | I Action Code II U<br>Update U<br>Update U<br>Update I<br>Update I                                                                                                    | Group Level         II         Location Code           6         W90YDW           6         W801366           5         W90H7W           3         SW3181           5         W90XH4                                                                                                    | Location Type Code 1 1 1 1 1 1 1 1 1 1 1 1 1 1 1 1 1 1 1                                                                                   | 11 User ID | Update Date<br>2018-03-23 05:28:59<br>2018-03-23 05:28:59<br>2018-03-23 05:28:59<br>2018-03-23 05:28:59<br>2018-03-23 05:28:59                                                                                                    | IF         Parent Group ID           511100014220         511100015006           511100014199         51110000041           51110000041         5111000014204                                                                                                    |  |
| Six Mb Ta We Th Fr Sa<br>27:30 7:30 7:30 3:11 2<br>31 4:5 6 7:8 9:7 8:31 1<br>27:31 9:35 15 15<br>17:31 9:30 21 22 23 4<br>WWYOW<br>20:2 23 4:5 6:7<br>Total 9:30 21 22 23 4<br>WWYOW<br>20:2 20:2 20:2 20:2 20<br>Total 9:0<br>20:2 20:2 20:2 20<br>20:2 20:2 20:2 20<br>20:2 20:2 20:2 20<br>20:2 20:2 20:2 20<br>20:2 20:2 20:2 20<br>20:2 20:2 20:2 20<br>20:2 20:2 20:2 20<br>20:2 20:2 20<br>20:2 20<br>20:2 20<br>20:2 20 | If Group Type<br>PFL<br>PFL<br>PFL<br>PFL<br>PFL<br>PFL                                                                                                 | I Action Code II U<br>Update U<br>Update U<br>Update U<br>Update U<br>Update U                                                                                                    | Group Level II Location Code<br>5 W90YDW<br>6 W81166<br>6 W90H7W<br>3 SW3181<br>6 W900H4<br>6 F2F129                                                                                                    | Location Type Code     1     1     1     1     1     1                                                                                     |            | Update Date<br>2018-03-23 05:28:59<br>2018-03-23 05:28:59<br>2018-03-23 05:28:59<br>2018-03-23 05:28:59<br>2018-03-23 05:28:59<br>2018-03-23 05:28:59                                                                                                    | IF         Parent Group ID           511100014220         511100015006           511100014199         51110000041           5111000014204         511100004204                                                                                                    |  |
| Si Mo Tu We Thi Fr Sa<br>27 a 27 a 27 a 27 a 1 a 1<br>3 4 5 6 7 8 7 8 a 7<br>11 12 13 5 15 15<br>17 13 14 9 0 11 22 23 WWWWWW<br>17 13 14 9 0 11 22 23 WWWWWWW<br>2 3 4 6 0 11 22 23 WWWWWWWWWWWWWWWWWWWWWWWWWWWWWW                                                                                                    | 11         Group Type           PFL         PFL           PFL         PFL           PFL         PFL           PFL         PFL           PFL         PFL | I Action Code II of<br>Update<br>Update<br>Update<br>Update<br>Update<br>Update<br>Update                                                                                                    | Group Level         II         Location Code           5         W90YDW           6         W90YDW           3         SW3181           5         W90X944           6         F2FT29           6         W90PL                                                                                                    | Cocation Type Code                                                                                                    | 11 User ID | Update Date<br>2018-03-23 05:28:59<br>2018-03-23 05:28:59<br>2018-03-23 05:28:59<br>2018-03-23 05:28:59<br>2018-03-23 05:28:59<br>2018-03-23 05:28:59                                                                                                    | IF         Parent Group ID           511100014220         511100015006           511100014199         51110000441           511100014204         511100014204           51110000456         51110000456                                                                                                    |  |
| Si Mo Ta We The F Se<br>27 20 27 30 27 30 1 2<br>3 4 5 6 7 8 9<br>11 12 13 3<br>1 5 10 11 22 13 5<br>12 3 4 5 6 7 8 9<br>CL OCHTMAN THE ART OFFEAC WY00HU<br>ULL OCHTMAN THE ART OFFEAC WY00HU<br>HURLINUT<br>COSINCO BANAT REAL WY09IL<br>COSINCE SAMATES ACCOMMENT                                                                                                    | If         Group Type           PFL         PFL           PFL         PFL           PFL         PFL           PFL         PFL           PFL         PFL | Action Code     Update     Update     Update     Update     Update     Update     Update     Update     Update                                                                                                    | Group Level         II         Location Code           6         W90YDW           5         W90YDW           3         SW3164           6         W900H4           6         F27129           5         W900H           6         W900H                                                                                                    | Location Type Code     1     1     1     1     1     1     1     1     1     1     1     1     1     1                                     | .∏ User ID | Update Date<br>2018-03-23 05:28:59<br>2018-03-23 05:28:59<br>2018-03-23 05:28:59<br>2018-03-23 05:28:59<br>2018-03-23 05:28:59<br>2018-03-23 05:28:59<br>2018-03-23 05:28:59<br>2018-03-23 05:28:59                                                                                                    | IF         Parent Group ID           511100014220         511100014220           511100014019         51110001419           51110001420         51110001420           51110001420         51110001420           51110001420         51110001420           51110001420         51110001420           51110001420         51110001420           51110001420         51110001420           51110001420         51110001420           51110001420         51110001420 |  |
| Sa Ma Ta We The F Sa<br>72 A 27 Sa 7 Sa 7 J 1 2<br>73 A 5 5 6 7 B 9<br>11 12 13 3 4 5 6 7<br>To Bary 20 21 22 23<br>WWYOYOW<br>20 A DIFFERENCE<br>COSTAC DURING MICH SATURE CONTROL<br>COSTAC DURING MICH SATURE CONTROL CONTROL CONTROL CONTROL CONTROL CONTROL CONTROL CONTROL CONTROL CONTROL CONTROL CONTROL CONTROL CONTROL CONTROL CONTROL CONTROL CONTROL CONTROL CONTROL CONTROL CONTR                                                                                                    | Group Тури   <br>РРІ,<br>РРІ,<br>РРІ,<br>РРІ,<br>РРІ,<br>РРІ,<br>РРІ,                                                                                   | Action Code     Update     Update     Update     Update     Update     Update     Update     Update     Update     Update     Update     Update     Update                                                                                                    | Group Level         II         Location Code           5         W907DW           6         W91546           5         W90817W           3         SV3181           6         W90914           4         F2F129           5         W90914           5         W90914           5         W90914           6         W80140                                                                             | Location Type Code 1 1 1 1 1 1 1 1 1 1 1 1 1 1 1 1 1 1 1                                                                                   |            | Update Date           2018-03-23 05:2859           2018-03-23 05:2859           2018-03-23 05:2859           2018-03-23 05:2859           2018-03-23 05:2859           2018-03-23 05:2859           2018-03-23 05:2859           2018-03-23 05:2859           2018-03-23 05:2859           2018-03-23 05:2859           2018-03-23 05:2859           2018-03-23 05:2859           2018-03-23 05:2859                                                                                                    | If         Parent Group ID           511100014220           51110001420           511100014199           5111000041           5111000044204           51110000469           511100004199           5111000041           511100004199           511100004199           511100004199           511100004199           511100014199           511100014199           511100014199           511100014199                                                             |  |
| Si Mo Ta We The F Se<br>27 a 27 a 27 a 21 a 2<br>1 a 5 a 5 a 7 b a 7<br>1 b 1 2 a 1 a 2<br>1 a 2 b 2 a 2 a 2 a 2<br>c 2 b 2 a 2 a 2 a 2<br>c 2 b 2 a 2 a 2<br>c 2 b 2 a 2 a 2<br>c 2 b 2 a 2<br>c 2 b 2 a 2 a 2<br>c 2 b 2 a 2<br>c 2 b                                                                                                    | 11 Group Pype - 1<br>17 L<br>17 L<br>17 L<br>17 L<br>17 L<br>17 L<br>17 L<br>17                                                                         | Action Code     Update     Update     U      | Group Level         II         Location Code           6         W907DW           6         W907DW           7         W81166           6         W907HW           3         SW3181           6         W900HW           7         SW3081           6         W900HW           8         W909H           6         W909H           5         W909H           5         W909H           6         W908HJ | Iccation Type Code     1     1     1     1     1     1     1     1     1     1     1     1     1     1     1     1     1     1     1     1 | ⊥î UserID  | Update Date           2018-03-23 05:28:59           2018-03-23 05:28:59           2018-03-23 05:28:59           2018-03-23 05:28:59           2018-03-23 05:28:59           2018-03-23 05:28:59           2018-03-23 05:28:59           2018-03-23 05:28:59           2018-03-23 05:28:59           2018-03-23 05:28:59           2018-03-23 05:28:59           2018-03-23 05:28:59           2018-03-23 05:28:59           2018-03-23 05:28:59           2018-03-23 05:28:59           2018-03-23 05:28:59           2018-03-23 05:28:59           2018-03-23 05:28:59           2018-03-23 05:28:59           2018-03-23 05:28:59           2018-03-23 05:28:59 | <ul> <li>Parent Group ID</li> <li>511100014220</li> <li>511100014220</li> <li>51110001409</li> <li>51110000420</li> <li>51110000420</li> <li>51110000420</li> <li>51110001420</li> <li>51110001420</li> <li>51110001420</li> <li>51110001420</li> <li>51110001420</li> <li>51110001420</li> <li>51110001420</li> <li>51110001312</li> </ul>                                                                                                    |  |

The CAM can also search by 'Update Date' as shown above.

## End

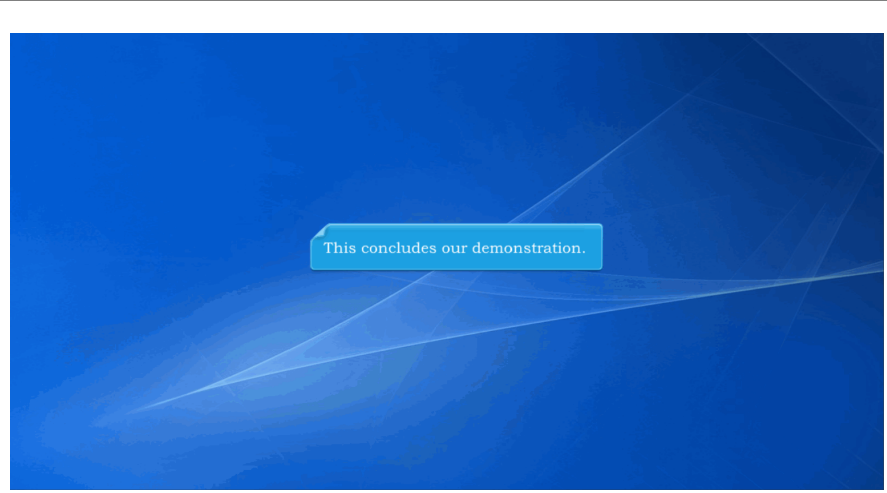

This concludes our demonstration.